## Drukāšanas instrukcija Printing manual

Izvēlieties printeri
Select printer

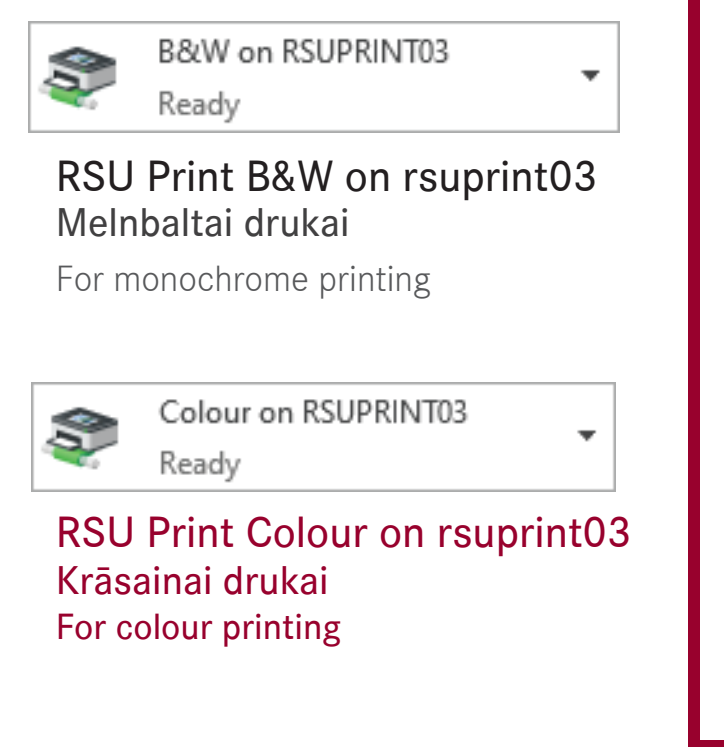

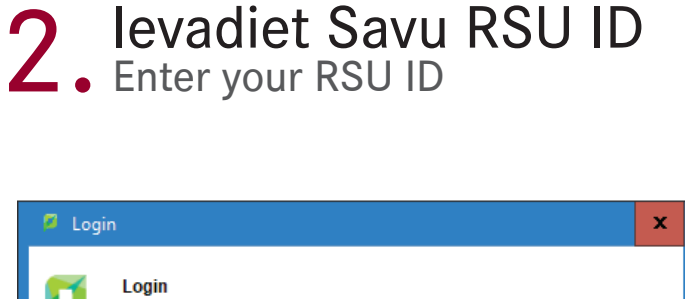

Your login credentials are required for printer access.

v

Cancel

OK

levadiet savu RSU ID Piemērs: 006647

Username/ID:

Remember: For this job only

Enter your RSU ID Example: 006647

**RSU ID atrodams uz Jūsu studenta apliecības** You can find your RSU ID on your student ID 3. Izdrukājiet Print

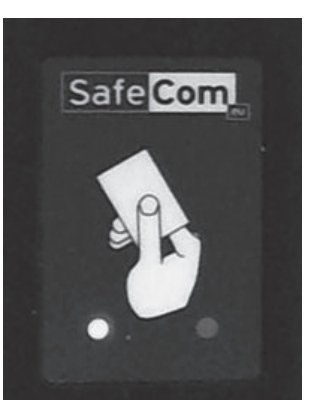

## Pielieciet savu RSU ID karti pie drukas iekārtas karšu lasītāja

Put your RSU ID card at the printer card reader

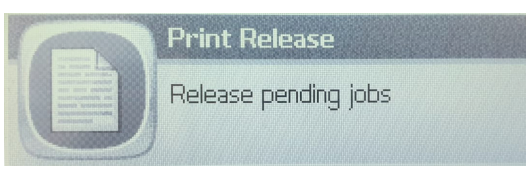

## Uz printera ekrāna izvēlaties *Print Release* opciju

On the printer screen, select the *Print Release* option

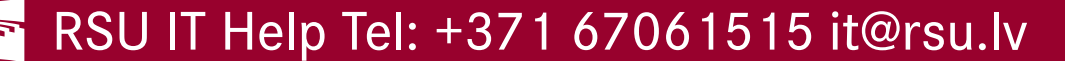